# **SIGURNI E-MAIL ZA NEZNALICE**

### Thunderbird postavke

Nakon preuzimanja (download) i instalacije Thunderbird klijenta elektroničke pošte, potrebno je pokrenuti Thunderbird dvostrukim klikom na Thunderbird ikonu.

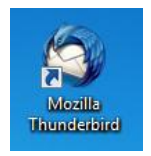

Ukoliko niste imali korisnički račun elektroničke pošte u Thunderbirdu, pojavit će se ovakav dijaloški okvir:

| Home                                     |                                                                                              |                                                                        |                                                                      | _ = × |
|------------------------------------------|----------------------------------------------------------------------------------------------|------------------------------------------------------------------------|----------------------------------------------------------------------|-------|
| 🔹 Get Messages 🔹 🖋 Write                 | Chat 🛔 Address Book   🗞 Tag 🔻                                                                | <b>Q</b> Quick Filter                                                  | Search <ctrl+k></ctrl+k>                                             | ء 🖉   |
|                                          | Thunderbird                                                                                  |                                                                        |                                                                      |       |
|                                          | Accounts                                                                                     |                                                                        |                                                                      |       |
| 6                                        | Create a new account:                                                                        |                                                                        |                                                                      |       |
| w la la la la la la la la la la la la la | come to Thunderbird                                                                          | Several House                                                          |                                                                      |       |
|                                          | Would you like a new ema                                                                     | ail address?                                                           |                                                                      |       |
|                                          | Your name, or nickname                                                                       |                                                                        | Search                                                               |       |
|                                          | In partnership with several provide<br>your first and last name, or any oth                  | rs, Thunderbird can offer y<br>er words you'd like, in the             | ou a new email account. Just fill in<br>fields above to get started. |       |
|                                          | 🛛 🕄 gandi.net                                                                                |                                                                        |                                                                      |       |
|                                          |                                                                                              |                                                                        |                                                                      |       |
|                                          |                                                                                              |                                                                        |                                                                      |       |
|                                          |                                                                                              |                                                                        |                                                                      |       |
|                                          | The search terms used are sent to I<br>gandi.net ( <u>Privacy Policy</u> , <u>Terms of S</u> | Mozilla ( <u>Privacy Policy</u> ) and<br>Service) to find available en | to 3rd party email providers<br>nail addresses.                      |       |
|                                          |                                                                                              |                                                                        |                                                                      |       |
|                                          | Skip this and use my existing o                                                              | email I think                                                          | I'll configure my account later.                                     |       |
| L L                                      |                                                                                              |                                                                        |                                                                      |       |
|                                          |                                                                                              |                                                                        |                                                                      |       |
|                                          |                                                                                              |                                                                        |                                                                      |       |
|                                          |                                                                                              |                                                                        |                                                                      |       |
|                                          |                                                                                              |                                                                        |                                                                      |       |
| 👳 Done                                   |                                                                                              |                                                                        |                                                                      |       |

Kako konfiguriramo lokalni korisnički račun e-pošte, a ne onaj od vanjskog davatelja usluge (en. service provider), pritisnuti označenu opciju.

| Mail Account Setup                                                |                                     |                                  | X |
|-------------------------------------------------------------------|-------------------------------------|----------------------------------|---|
| Your <u>n</u> ame:<br>Emai <u>l</u> address:<br><u>P</u> assword: | Ivan Ivanšić<br>iivansic@alu.hr<br> | our name, as shown to others     |   |
| 1                                                                 |                                     |                                  |   |
|                                                                   |                                     |                                  |   |
|                                                                   |                                     |                                  |   |
| Get a new acco                                                    | punt                                | 2 <u>Continue</u> C <u>a</u> nce | I |

Nakon upisivanja osobnih podataka (ime i prezime, <u>korisničko\_ime@alu.hr</u>, te zaporku) pritisnuti **Continue** kao na slici.

| Mail / | Account Setup          |                                           |                                           | x |
|--------|------------------------|-------------------------------------------|-------------------------------------------|---|
|        |                        |                                           |                                           |   |
|        | Your <u>n</u> ame:     | Ivan Ivanšić                              | Your name, as shown to others             |   |
|        | Emai <u>l</u> address: | iivansic@alu.hr                           |                                           |   |
|        | Password:              | •••••                                     |                                           |   |
|        |                        | Remember password                         |                                           |   |
|        | Configuration fo       | ound by trying common se<br>note folders) | erver names<br>eep mail on your computer) |   |
|        | Incoming: I            | MAP, mail.alu.hr, STARTTL                 | 5                                         |   |
|        | Outgoing: S            | MTP, smtp.alu.hr, STARTT                  | LS                                        |   |
|        | Username: ii           | vansic                                    |                                           |   |
|        |                        |                                           |                                           |   |

Još jednom provjerite osobne podatke, te se odlučite za IMAP ili POP3 opciju dohvaćanja pošte. Ako koristite e-mail i na poslu i kod kuće, ili sa stolnog računala i laptopa, preporuča se konfigurirati IMAP.

Provjeriti da li su automatske postavke u plavom okviru kao na slici, pa pritisnuti **Done**. Sada biste trebali moći koristiti e-poštu sa Thunderbird klijentom sa razumno sigurnim TLS postavkama.

Želimo ugodan rad!

# Podizanje sigurnosnih postavki postojećih korisničkih računa

## Dolazna pošta (IMAP)

Opisat ćemo nadogradnju (upgrade) postojećeg korisničkog računa na pouzdane postavke (en. TLS; transport layer security). To zvuči jako mudro, no mi ćemo imati samo korist da nam npr. bežična (en. wireless) veza neće odavati sadržaje e-poruka svim susjedima.

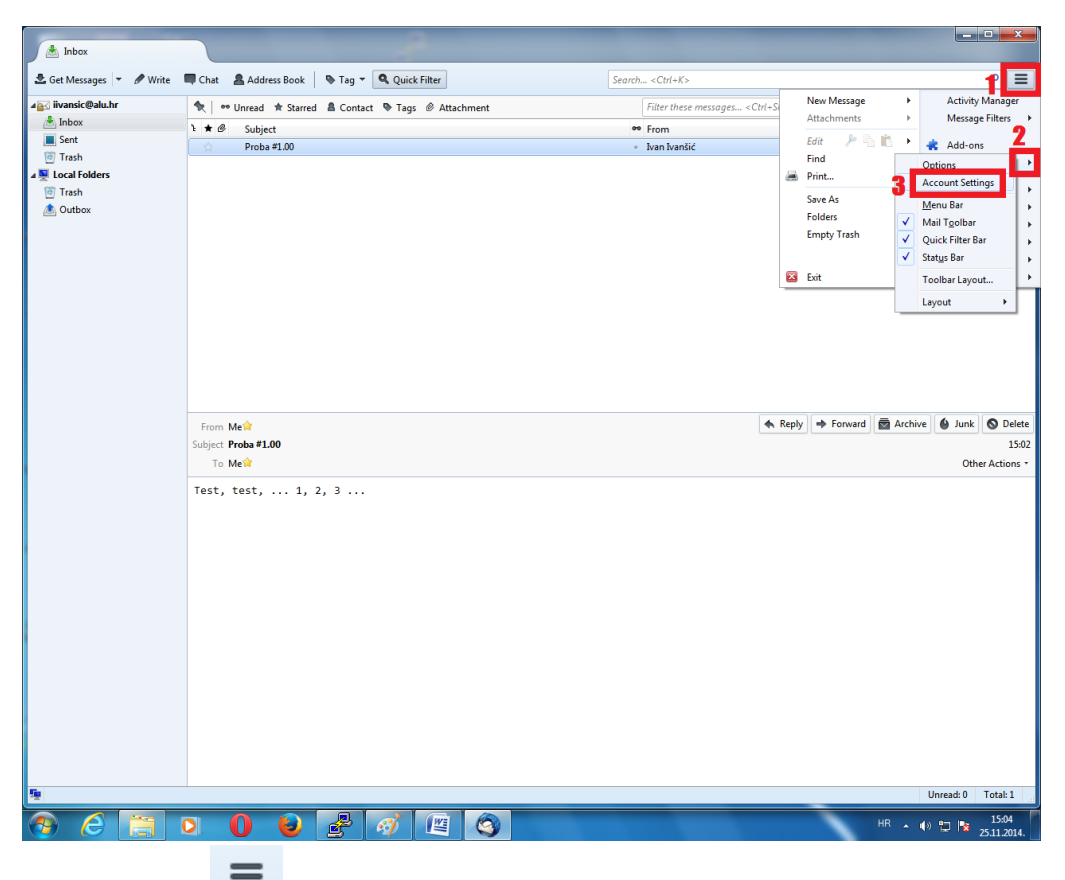

Kliknite oznaku , zatim Options (opcije), te Account settings (postavke korisničkog računa). Pojavit će se slijedeći dijaloški okvir:

| Account Settings          |                                    | · heriter                                                       | ×                             |
|---------------------------|------------------------------------|-----------------------------------------------------------------|-------------------------------|
| ⊿ iivansic@alu.hr         | Account Settin                     | ıgs - <iivansic@alu.hr></iivansic@alu.hr>                       |                               |
| Copies & Folders          | Account <u>N</u> ame: ii           | vansic@alu.hr                                                   |                               |
| Composition & Addressing  | Default Identity                   |                                                                 |                               |
| Synchronization & Storage | when they read yo                  | an identity, which is the information that o<br>ur messages.    | ther people see               |
| Return Receipts           | Your Name:                         | Ivan Ivanšić                                                    |                               |
| ▲ Local Folders           | Email Address:                     | iivansic@alu.hr                                                 |                               |
| Junk Settings             | Reply-to Address:<br>Organization: | Recipients will reply to this other address                     |                               |
| Outgoing Server (SMTP)    | Signature text:                    | Use HTML (e.g., <b>bold</b> )                                   |                               |
|                           | Attach the sign                    | nature from a file instead (text, HTML, or ir<br>rd to messages | nage):<br>⊆hoose<br>Edit Card |
|                           | O <u>u</u> tgoing Server (S        | MTP): iivansic - smtp.alu.hr (Default)                          | •                             |
| Account Actions •         |                                    | Mar                                                             | age Identities                |
|                           |                                    | OK                                                              | Cancel                        |

Pritisnite "Server settings" (postavke servera).

| Account Settings                                                                                                    | ×                                                                                                    |
|----------------------------------------------------------------------------------------------------|----------------------------------------------------------------------------------------------------|
| ▲ Local Folders<br>Junk Settings<br>Disk Space<br>▲ iivansic@alu.hr<br>Server Settings<br>Copies & Folders<br>Composition & Addressing<br>Junk Settings | Server Settings       Server Type:     IMAP Mail Server       Server Name:     mail.alu.hr       User Name:     iivansic       Security Settings     Connection security:                                                                             |
| Synchronization & Storage<br>Return Receipts<br>Security<br>Outgoing Server (SMTP)                                                                      | Authentication method: Password, transmitted insecurely  Server Settings  Check for new messages at startup  Check for new messages every 10  minutes When I delete a message:  Mgve it to this folder: Just mark it as deleted Remove it immediately |
|                                                                                                    | Message Storage Clean up ("Expunge") Inbox on Exit Empty Trash on Exit Local directory: C:\Users\Mtodorov\AppData\Roaming\Thunderbird\Pro Browse                                                                                                    |
| Account Actions 🔹                                                                                                    | OK Cancel                                                                                                    |

Pogledajte "Security Settings" (sigurnosne postavke). Ako je stanje kao na slici, Vaša zaporka (password)je nesigurno prenošena i biva emitirana svima na lokalnoj mreži (LAN-u) i svima u dosegu bežične (wireless) veze. Također je i hakeri mogu presresti na bilo kojem dijelu veze do servera, a nakon toga mogu sa Vašim računalnim identitetom pristupati svom Vašem sadržaju na serveru, uključivo privatne slike i video uratke, te Vas impersonirati s malicioznim namjerama.

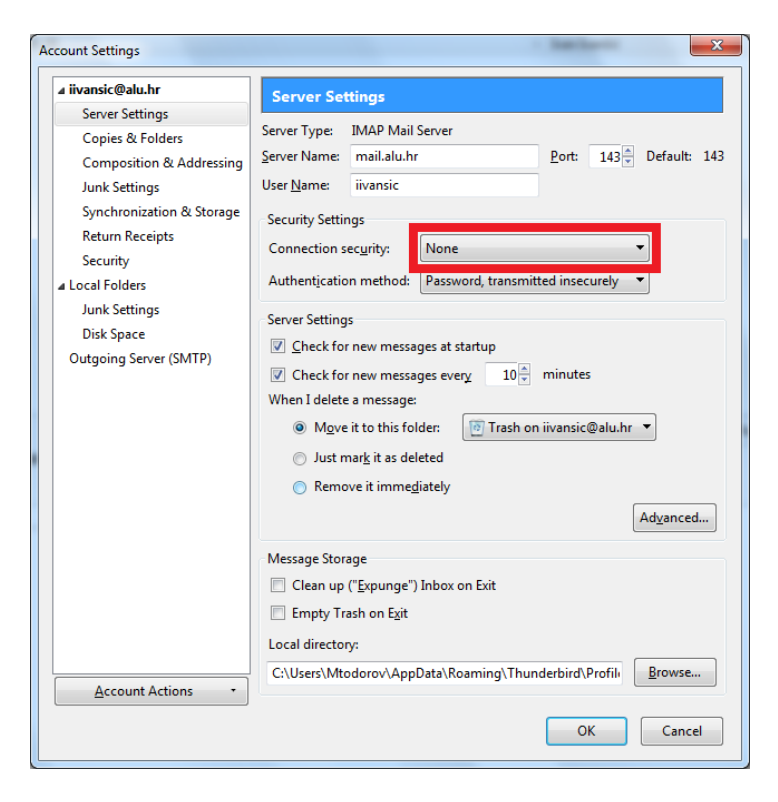

Preporučeno je odabrati **STARTTLS** opciju, jer ona prolazi kroz sve vatrozide (en. firewall) gdje je dopušten i nesiguran pristup serveru. Kliknite na označenu stavku (**None**) padajućeg izbornika (en. drop menu).

|                           |                      |                        |               |          |              | _       |                   |
|---------------------------|----------------------|------------------------|---------------|----------|--------------|---------|-------------------|
| ₄ iivansic@alu.hr         | Server Set           | tings                  |               |          |              |         |                   |
| Server Settings           | Server Type:         | IMAP Mail              | Server        |          |              |         |                   |
| Copies & Folders          | Server Name          | mail alu br            |               |          | Port         | 1/2     | Default: 14       |
| Composition & Addressing  | <u>s</u> erver name. |                        |               |          | <u>r</u> on. | 145     | Derudita 14.      |
| Junk Settings             | User <u>N</u> ame:   | livansic               |               |          |              |         |                   |
| Synchronization & Storage | Security Settin      | ngs                    |               |          |              |         |                   |
| Return Receipts           | Connection s         | ec <u>u</u> rity:      | None          |          |              |         | -                 |
| Security                  | Authenticatio        | n method:              | None          |          |              |         | 1                 |
| Local Folders             | Authenticatio        | in methou.             | STARTTLS      | 5        |              |         |                   |
| Junk Settings             | Server Setting       | s                      | SSL/TLS       |          |              |         |                   |
| Disk Space                | Check for            | r new messa            | ges at startu | ıp       |              |         | _                 |
| Outgoing Server (SMTP)    | Check for            | new messa              | ges every     | 10 📮     | minutes      |         |                   |
|                           | When I delete        | a message:             |               |          |              |         |                   |
|                           | Move                 | it to this fol         | der: 🔞        | Trash or | n iivansic(  | Dalu.hr | •                 |
|                           | luct n               | aark it ar del         | atad          |          |              |         |                   |
|                           | o Dusch              | iai <u>k</u> it as dei |               |          |              |         |                   |
|                           | Kemc                 | ive it imme <u>d</u>   | iately        |          |              | _       |                   |
|                           |                      |                        |               |          |              |         | Ad <u>v</u> anced |
|                           | Message Stor         | age                    |               |          |              |         |                   |
|                           | 🔲 Clean up           | (" <u>E</u> xpunge")   | Inbox on Ex   | kit      |              |         |                   |
|                           | Empty Tr             | ash on E <u>x</u> it   |               |          |              |         |                   |
|                           | Local director       | y:                     |               |          |              |         |                   |
|                           | C:\Users\Mtr         | -<br>dorov\Appl        | )ata\Roami    | ing\Thur | derbird\F    | Profile | Browse            |
|                           |                      |                        |               |          |              |         | _                 |
|                           |                      |                        |               |          |              |         |                   |
| Account Actions *         |                      |                        |               |          |              |         |                   |
|                           |                      |                        |               |          |              | ~       | Consel            |

Ponuđene su alternative STARTTL S i SSL/TLS. Potrebno je izabrati STARTTLS opciju, koju računalna zajednica preferira u odnosu na starije SSL/TLS postavke.

![](_page_5_Picture_0.jpeg)

Ukoliko smo sve dobro napravili, sigurnosne postavke bi trebale izgledati ovako:

![](_page_5_Picture_2.jpeg)

Zaporka (en. pasword) se sada prenosi samo u šifriranom obliku.

Pritisnimo još **OK** i ugodan rad.

### Podizanje sigurnosti dolaznog POP3 korisničkog računa

Pritisnuti ikonu sa tri horizontalne crte (en. wrench) . Pritisnite **Options** (opcije), zatim **Account** Settings (postavke korisničkog računa), kako je prikazano na slici:

| 📥 Inbox                                                                                                    | -                                                                                                    |                                                                        |                                                                                                    |
|----------------------------------------------------------------------------------------------------|----------------------------------------------------------------------------------------------------|------------------------------------------------------------------------|----------------------------------------------------------------------------------------------------|
| 🛃 Get Messages 🔻 🖋 Write                                                                                                    | 🗬 Chat 🔹 Address Book 🛛 🗞 Tag 👻 🔍 Quick Filter                                                                   | Search <ctrl+k></ctrl+k>                                               | ¶ =                                                                                                    |
| a Britanic Calut.hr<br>Britanic Calut.hr<br>Britanic Calut.hr<br>Britanic Calut.hr<br>Trash<br>California<br>California<br>Californi<br>California<br>Calif | <ul> <li>R == Unread ★ Starred ▲ Contact ♥ Tags ⊕ Attachment</li> <li>★ ⊕ Subject</li> <li>Proba#1.00</li> </ul> | Filter these messages <ctr(+s<br>♥ From<br/>■ Ivan Ivanšić</ctr(+s<br> | New Message<br>Attachments<br>Edit Pind<br>Print<br>Save As<br>Folders<br>Empty Trash<br>Exit Toolbar Layout<br>Layout , |
|                                                                                                    | From Mest<br>Subject Proba #1.00<br>To Mest<br>Test, test, 1, 2, 3                                               | 🛧 Rep                                                                  | y + Forward Archive & Junk O Delete<br>1502<br>Other Actions -                                                           |
|                                                                                                    |                                                                                                    |                                                                        |                                                                                                    |
| 9 <u>.</u>                                                                                                    |                                                                                                    |                                                                        | Unread: 0 Total: 1                                                                                                    |
| 🧿 🙆 📋 I                                                                                                    | 0 0 😺 🛃 🎻 🖭 🔇                                                                                                    |                                                                        | HR 🔺 🕪 🔛 隆 15:04<br>25:11:2014.                                                                                          |

Pojavit će se slijedeći dijaloški okvir:

| Junk Settings<br>Disk Space<br>a iivansic@alu.hr<br>Server Settings<br>Copies & Folders<br>Composition & Addressing<br>Junk Settings<br>Disk Space<br>Return Receipts<br>Security Settings<br>Outgoing Server (SMTP)<br>Qutgoing Server (SMTP)<br>Check for new messages at startup<br>Qutgoing Server (SMTP)<br>Check for new messages every 10 minutes<br>Part 110 Default: 110<br>Default: 110<br>Default: 110<br>Default: 110<br>Default: 110<br>Server Settings<br>Connection security: None<br>Authentication method: Password, transmitted insecurely<br>Check for new messages at startup<br>Check for new messages every 10 minutes<br>Automatically download new messages<br>Fgtch headers only<br>Leave messages on server<br>Fgt at most 14 days<br>W Until I delete them<br>Message Storage<br>Empty Trash on Egit<br>Local directory:<br>C:\Users\Mtodorov\AppData\Roaming\Thunderbird\Profile<br>Browse | ▲ Local Folders                                                                                                    | Server Settings                                                                                                    |
|----------------------------------------------------------------------------------------------------|----------------------------------------------------------------------------------------------------|----------------------------------------------------------------------------------------------------|
| C:\Users\Mtodorov\AppData\Roaming\Thunderbird\Profile Browse                                                                                                    | Junk Settings<br>Junk Settings<br>Disk Space<br>Ivansic@alu.hr<br>Copies & Folders<br>Composition & Addressing<br>Junk Settings<br>Disk Space<br>Return Receipts<br>Security<br>Outgoing Server (SMTP) | Server Settings         Server Type:       POP Mail Server         Server Name:       pop.alu.hr       Port:       110 •       Default:       110         User Name:       iivansic       Port:       110 •       Default:       110         User Name:       iivansic       Port:       110 •       Default:       110         User Name:       iivansic       Port:       110 •       Default:       110         User Name:       iivansic       Port:       110 •       Default:       110         User Name:       iivansic       Port:       110 •       Default:       110         User Name:       iivansic       Port:       110 •       Default:       110         Security Settings       Connection security:       None       •       •         Q Check for new messages at startup       ©       Check for new messages every       10 •       minutes         Ø Automatically download new messages       Fgtch headers only       Eave messages on server       •       For at most       14 •       days       •       Until I gelete them         Message Storage       Empty Trash on Egit       Adyanced       Local directope:       Adyanced       Local directope:       Portion figure tope: </th |
| ACCOUNTACTIONS                                                                                                    | Account Actions                                                                                                    | C:\Users\Mtodorov\AppData\Roaming\Thunderbird\Profile Browse                                                                                                    |

Već i pogled na sigurnosne postavke (Security Settings, zaokruženo plavim) otkriva da se zaporka (en. password) prenosi na nesiguran način. (U stvari tako nesiguran da ovaj zastarjeli mehanizam zaštite pada u manje od sekunde.)

| Account Settings                                                                                                    | ×                                                                                                    |
|----------------------------------------------------------------------------------------------------|----------------------------------------------------------------------------------------------------|
| ▲ Local Folders                                                                                                    | Server Settings                                                                                                    |
| Junk Settings<br>Disk Space<br>a iivansic@alu.hr<br>Server Settings<br>Copies & Folders<br>Composition & Addressing<br>Junk Settings<br>Disk Space<br>Return Receipts<br>Security<br>Outgoing Server (SMTP) | Server Settings Server Sype: POP Mail Server Server Name: pop.alu.hr Port: 110  User Name: iivansic Security Settings Connection security: Authentication method: Password, transmitted insecurely ▼ Server Settings |
|                                                                                                    | Empty Trash on Exit     Advanced Local directory: C:\Users\Mtodorov\AppData\Roaming\Thunderbird\Profile Browse                                                                                                    |
| Account Actions •                                                                                                    | OK Cancel                                                                                                    |

Promijenimo sigurnost priključka (en. connection) pritiskom na None stavku padajućeg izbornika.

| Acc | ount Settings                                                                                                    | ×                                                                                                    |
|-----|----------------------------------------------------------------------------------------------------|----------------------------------------------------------------------------------------------------|
|     | Local Folders Junk Settings Disk Space                                                                                                    | Server Settings Server Type: POP Mail Server Server Name: non-alu br. Port: 110 <sup>[25]</sup> Default: 110                                                                                                    |
| ĺ   | a iivansic@alu.hr<br>Server Settings<br>Copies & Folders<br>Composition & Addressing<br>Junk Settings<br>Disk Space<br>Return Receipts<br>Security<br>Outgoing Server (SMTP) | User Name:       iivansic         Security Settings         Connection security:         Authentication methods         Server Settings         Startus         Server Settings         Startus         Server Settings         Startus         Server Settings         Startus         Server Settings         Startus         Server Settings         Startus         Server Settings         Startus         Server Settings         Startus         Server Settings         Startus         Server Settings         Startus         Server Settings         Startus         Server Settings         Server Settings         Startus         Server Settings         Server Settings         Startus         Petchek         Server Settings         Settings         Server Settings         Server Settings         Server Settings         Settings         Settings         Settings         Settings         Settings      < |
| [   | Account Actions •                                                                                                    | C:\Users\Mtodorov\AppData\Roaming\Thunderbird\Profile Browse OK Cancel                                                                                                    |

Preporučena je STARTTLS sigurnosna opcija. Ona će dakle postojeću konekciju nadograditi tako da uspostavlja SSL/TLS vezu (ili jednostavnim jezikom, zaštićenu kriptiranjem).

![](_page_8_Picture_0.jpeg)

Ukoliko je sve u redu, sada bi postavke trebale biti kao u plavom pravokutniku (**STARTTLS** + Normal password). Ako je sve u redu, pritisnite **OK** i možemo početi.

#### Odlazna pošta (SMTP)

Pritisnuti ikonu sa tri horizontalne crte (en. wrench) Settings (postavke kor. računa).

| A Inbox               |                                                           |                                                                            | ×                                       |
|-----------------------|-----------------------------------------------------------|----------------------------------------------------------------------------|-----------------------------------------|
| 🛓 Get Messages 🔻 🖋 Wr | ite 🛡 Chat 💄 Address Book   🗣 Tag 👻 🔍 Quick Filter        | Search, <ctrl+k></ctrl+k>                                                  | 1 =                                     |
| ⊿ 🔂 iivansic@alu.hr   | 🗮 🔍 🗢 Unread 🔺 Starred 🛔 Contact 🗣 Tags 🖉 Attachment      | Filter these messages <ctrl+si< th=""><th>Activity Manager</th></ctrl+si<> | Activity Manager                        |
| Inbox                 | ት 🖈 🥙 Subject                                             | •• From                                                                    | message rinters 7                       |
| Sent                  |                                                           | • Ivan Ivanšić Edit 🔑 🕒 🗈 🤞                                                | Add-ons                                 |
| 🔟 Trasn               |                                                           | Find Optio                                                                 | ns L                                    |
| Trach                 |                                                           | Print 3 Accor                                                              | unt Settings                            |
| Outbox                |                                                           | Save As Menu                                                               | Bar                                     |
|                       |                                                           | Folders 🗸 Mail                                                             | fgolbar ,                               |
|                       |                                                           | Empty Trash 🗸 Quick                                                        | : Filter Bar                            |
|                       |                                                           | Statu:                                                                     | ; Bar ı                                 |
|                       |                                                           | Exit Toolb                                                                 | ar Layout                               |
|                       |                                                           | lavo                                                                       |                                         |
|                       |                                                           |                                                                            |                                         |
|                       | From Me <b>R</b><br>Subject Proba #1.00<br>To Me <b>R</b> | A Reply A Forward Reply                                                    | Junk Delete<br>15:02<br>Other Actions * |
|                       | Test, test, 1, 2, 3                                       |                                                                            |                                         |
| 5                     |                                                           | Unre                                                                       | ead: 0 Total: 1                         |
|                       |                                                           |                                                                            | 15:04                                   |
|                       | V V V 2 2 47 14 S                                         | HR 🔺 🌒 🕻                                                                   | 25.11.2014.                             |

Otvorit će se slijedeći dijaloški okvir:

| iivansic@alu.hr           | Account Settin                        | gs - <iivansic@alu.hr></iivansic@alu.hr>                                                                   |                                        |
|---------------------------|---------------------------------------|----------------------------------------------------------------------------------------------------|----------------------------------------|
| Server Settings           |                                       |                                                                                                    |                                        |
| Copies & Folders          | Account <u>N</u> ame: iii             | vansic@alu.hr                                                                                              |                                        |
| Composition & Addressing  | Default Identity                      |                                                                                                    |                                        |
| Junk Settings             | Each account has a                    | an identity, which is the information that o                                                               | ther people see                        |
| Synchronization & Storage | when they read yo                     | ur messages.                                                                                               |                                        |
| Return Receipts           | Your Name:                            | Ivan Ivanšić                                                                                               |                                        |
| Security                  | Email Address:                        | iivansic@alu.hr                                                                                            |                                        |
| Local Folders             | Penki te Addressi                     | Pasiniants will really to this other address                                                               |                                        |
| Junk Settings             | Reply-to Address:                     | Recipients will reply to this other dudress                                                                |                                        |
| Disk Space                | Organization:                         |                                                                                                    |                                        |
| Outgoing Server (SMTP)    | Signature te <u>x</u> t:              | Use HTML (e.g., <b>bold</b> )                                                                              |                                        |
|                           |                                       |                                                                                                    |                                        |
|                           | Attach the sign                       | nature from a file instead (text, HTML, or in                                                              | nage):                                 |
|                           | Attach the sign Attach my <u>v</u> Ca | nature from a file instead (text, HTML, or in<br>rd to messages                                            | nage):<br>Choose<br>Edit Card          |
|                           | Attach the sign                       | hature from a file instead (text, HTML, or in<br>rd to messages<br>MTP): iiivansic - smtp.alu.hr (Default) | nage):<br>Choose<br>E <u>d</u> it Card |

Izaberite opciju "Outgoing Server (SMTP)".

Izabrati ćete postavke korisničkog računa za server odlazne pošte. Otvorit će se slijedeći dijaloški okvir:

![](_page_10_Picture_1.jpeg)

Vidimo da su postavke nesigurne (zaokvireno plavim). Potom odaberite postavke odlazne pošte **smtp.alu.hr**, pa **Edit** (promijeni).

| Account Settings                                                                                                    | ×                                                                                                    |
|----------------------------------------------------------------------------------------------------|----------------------------------------------------------------------------------------------------|
| ⊿ iivansic@alu.hr                                                                                                    | Outgoing Server (SMTP) Settings                                                                                                    |
| Server Settings<br>Copies & Folders<br>Composition & Addressing<br>Junk Settings<br>Synchronization & Storage<br>Return Receipts<br>Security | When managing your identities you can use a server from this list by selecting it as the Outgoing Server (SMTP), or you can use the default server from this list by selecting "Use Default Server".         iivansic - smtp.alu.hr (Default)       Add         1       2       Edit |
| Local Folders     Junk Settings     Dick Space                                                                                               | Remove<br>Set Default                                                                                                    |
| Outgoing Server (SMTP)                                                                                                    | Description: <not specified=""><br/>Server Name: smtp.alu.hr<br/>Port: 25<br/>User Name: iivansid<br/>Authentication method: Password, transmitted insecurely<br/>Connection Security: None</not>                                                                                    |
| Account Actions -                                                                                                    | OK                                                                                                    |

Pojavljuje se slijedeći dijaloški okvir:

| SMTP Server                                           | X                                |  |  |  |
|-------------------------------------------------------|----------------------------------|--|--|--|
| Settings Description:                                 |                                  |  |  |  |
| Server Name: smtp.alu                                 | .hr                              |  |  |  |
| Security and Authentication Connection security: None |                                  |  |  |  |
| Authentication method:                                | Password, transmitted insecurely |  |  |  |
| User Na <u>m</u> e:                                   | iivansic                         |  |  |  |
|                                                       | OK Cancel                        |  |  |  |

Vidimo još jednom da se zaporka prenosi na nesiguran način (zaokvireno plavim). Prijava korisničkim imenom i zaporkom zaustavlja spamere, ali odaje zaporku. Ako imamo bežičnu vezu, i npr. slabi wireless protokol, zaporka će biti vidljiva svima u okolini dosega bežične (en. wireless) veze.

| SMTP Server                                                  | ×                                       |  |  |  |  |
|--------------------------------------------------------------|-----------------------------------------|--|--|--|--|
| Settings                                                     |                                         |  |  |  |  |
| Description:                                                 |                                         |  |  |  |  |
| Server Name: sm                                              | ntp.alu.hr                              |  |  |  |  |
| Port:                                                        | Port: 25 Default: 587                   |  |  |  |  |
| Security and Authentication<br>Co <u>n</u> nection security: |                                         |  |  |  |  |
| Authentication me                                            | ethod: Password, transmitted insecurely |  |  |  |  |
| User Na <u>m</u> e:                                          | iivansic                                |  |  |  |  |
|                                                              | OK Cancel                               |  |  |  |  |

Kliknimo na None, i promijenimo postavku u STARTTLS.

| SN | ATP Server                                                                                                    |                                                       |                                                         | ×                   |  |  |  |
|----|----------------------------------------------------------------------------------------------------|-------------------------------------------------------|---------------------------------------------------------|---------------------|--|--|--|
|    | Settings                                                                                                    |                                                       |                                                         |                     |  |  |  |
|    | Description:                                                                                                    |                                                       |                                                         |                     |  |  |  |
|    | Server Name:                                                                                                    | smtp.alu.hr                                           |                                                         |                     |  |  |  |
|    | Port:                                                                                                    | 25 💂                                                  | Default:                                                | 587                 |  |  |  |
|    | Security and Authentication                                                                                                    |                                                       |                                                         |                     |  |  |  |
|    | Connection security: None                                                                                                    |                                                       |                                                         |                     |  |  |  |
|    | Authentication                                                                                                    | method                                                | None                                                    |                     |  |  |  |
|    | Authentication method:<br>STARTTLS                                                                                                   |                                                       |                                                         |                     |  |  |  |
|    | User Mame:                                                                                                    |                                                       | 331/113                                                 |                     |  |  |  |
|    |                                                                                                    |                                                       | OK                                                      | Cancel              |  |  |  |
| L  |                                                                                                    |                                                       |                                                         |                     |  |  |  |
|    |                                                                                                    |                                                       |                                                         |                     |  |  |  |
| SN | ITP Server                                                                                                    |                                                       |                                                         | x                   |  |  |  |
| SN | ATP Server<br>Settings                                                                                                    |                                                       |                                                         | ×                   |  |  |  |
| SN | ATP Server<br>Settings<br><u>D</u> escription:                                                                                       | [                                                     |                                                         | ×                   |  |  |  |
| SN | ATP Server<br>Settings<br>Description:<br>Server Name:                                                                               | <br>smtp.alu.                                         | <u>h</u> r                                              | ×                   |  |  |  |
| SN | ATP Server<br>Settings<br>Description:<br>Server Name:<br>Port:                                                                      | smtp.alu.                                             | hr<br>Default:                                          | 587                 |  |  |  |
| SN | ATP Server<br>Settings<br>Description:<br>Server Name:<br>Port:                                                                      | smtp.alu.<br>587                                      | hr<br>Default:<br>on                                    | 587                 |  |  |  |
| SN | ATP Server<br>Settings<br>Description:<br>Server Name:<br>Port:                                                                      | smtp.alu.<br>587 -<br>uthenticati<br>curity:          | hr<br>Default:<br>on<br>STARTTL                         | 587<br>S •          |  |  |  |
| SN | ATP Server<br>Settings<br>Description:<br>Server Name:<br>Port:<br>Security and Au<br>Cognection set<br>Authentication               | smtp.alu.<br>587 v<br>uthenticati<br>curity:          | hr<br>Default:<br>on<br>STARTTL<br>Normal p             | 587<br>S •          |  |  |  |
| SN | ATP Server<br>Settings<br>Description:<br>Server Name:<br>Port:<br>Security and Au<br>Connection see<br>Authentication<br>User Name: | smtp.alu.<br>587<br>uthenticati<br>curity:<br>method: | hr<br>Default:<br>on<br>STARTTL<br>Normal p<br>iivansic | 587<br>S vassword v |  |  |  |

Podesimo još port. Podrazumijevani port za odlaznu poštu je 587. Ako taj ne bude radio, još uvijek je

tu stari znanac, port 25. Port 587 je preporučeni za nove instalacije, u svrhu zaustavljanja neželjene pošte (en. spam). Pritisnite **OK**.

Provjerimo još jednom postavke. Ako su postavke STARTTLS, port 587, Normal password, onda je podizanje sigurnosti odlazne pošte uspjelo.

| ccount Settings           | - Marchann                                                                                                    | ×                   |  |  |  |
|---------------------------|----------------------------------------------------------------------------------------------------|---------------------|--|--|--|
| ⊿ iivansic@alu.hr         | Outgoing Server (SMTP) Settings                                                                                                    |                     |  |  |  |
| Server Settings           | When managing your identities you can use a server from this list by selecting<br>it as the Outgoing Server (SMTP), or you can use the default server from this |                     |  |  |  |
| Copies & Folders          |                                                                                                    |                     |  |  |  |
| Lunk Settings             | list by selecting "Use Default Server".                                                                                                    |                     |  |  |  |
| Synchronization & Storage | iivansic - smtp.alu.hr (Default)                                                                                                    | A <u>d</u> d        |  |  |  |
| Return Receipts           |                                                                                                    | Edit                |  |  |  |
| Security                  |                                                                                                    | Permana             |  |  |  |
| ▲ Local Folders           |                                                                                                    | Ke <u>m</u> ove     |  |  |  |
| Junk Settings             |                                                                                                    | Se <u>t</u> Default |  |  |  |
| Disk Space                |                                                                                                    |                     |  |  |  |
| Outgoing Server (SMTP)    | Description: <not specified=""></not>                                                                                                    |                     |  |  |  |
|                           | Server Name: smtp.alu.hr                                                                                                    |                     |  |  |  |
|                           | Port: 587                                                                                                    |                     |  |  |  |
|                           | User Name: iivansic                                                                                                    |                     |  |  |  |
|                           | Authentication method: Normal password                                                                                                    |                     |  |  |  |
|                           | Connection Security: STARTTLS                                                                                                    |                     |  |  |  |
| Account Actions •         |                                                                                                    |                     |  |  |  |
|                           | ОК                                                                                                    | Cancel              |  |  |  |

Još jedan pogled na dijaloški okvir otkriva da su podaci kao što smo očekivali. Pritisnite **OK** i možete započeti s radom.

Sada su i dolazna i odlazna pošta zaštićene. Zaporka (password) neće biti prenošena u PLAINTEXT (ili CLEARTEXT) obliku, niti će se vidjeti sadržaj e-pošte. Ovo još uvijek ne znači da će sva e-mail vrata (en. gateway) zaštićivati e-poštu prilikom prenošenja do slijedećeg čvora u mreži.

Za postavke na Akademiji (ALU) najbolje kontaktirajte sistem inženjere. Ove su upute namijenjene za podešavanje postavki na kućnim računalima. Za sva pitanja kontaktirajte <u>mtodorov@alu.hr</u>.

Želimo Vam ugodan rad!